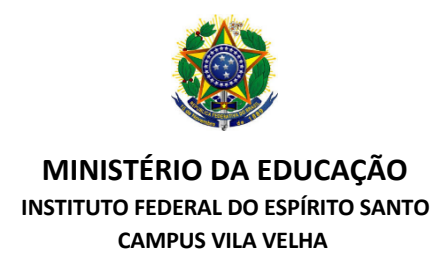

# PASSO A PASSO PARA ABERTURA DE CHAMADOS DE COMUNICAÇÃO

- 1. Acesse o site: suporte.ifes.edu.br/comunicação
- 2. Digite seu siape e senha e clique em enviar

| ← → C 🏠 🗎 suporte.ifes.edu.br/comunicacao/index.php?noAUTO=1 | or Q \$\$                                           |
|--------------------------------------------------------------|-----------------------------------------------------|
|                                                              | INSTITUTO FEDERAL<br>Espírito Santo                 |
| Siste<br>- (                                                 | na de Chamados<br>Comunicação -                     |
|                                                              | Usuário<br>Senha<br>Enviar                          |
|                                                              |                                                     |
|                                                              | Gurt Capyright (C) 3015-3019 Teelfi' and cantalhana |

3. Ao acessar a página inicial do sistema, clique em Formulários

| Home                                                                                                    | Formulários                                   | Cha                                                                  | mados                                                                                                    | Reservas              | FAQ                  |                    |  |  |  |
|----------------------------------------------------------------------------------------------------|-----------------------------------------------|----------------------------------------------------------------------|----------------------------------------------------------------------------------------------------|-----------------------|----------------------|--------------------|--|--|--|
|                                                                                                    |                                               |                                                                      |                                                                                                    | c                     | AMPUS VILA VELHA (es | trutura de árvore) |  |  |  |
|                                                                                                    |                                               |                                                                      |                                                                                                    |                       |                      |                    |  |  |  |
|                                                                                                    |                                               |                                                                      |                                                                                                    | Quest                 |                      |                    |  |  |  |
| 🚺 Bem-vindo ao sistema de o                                                                                      | hamados da                                    |                                                                      |                                                                                                    | Quest                 | bes mais populares   |                    |  |  |  |
| Comunicação Social                                                                                               |                                               |                                                                      | Quais são as atividades desenvolvidas pela Coordenadoria de Comunicação<br>Social d ()                              |                       |                      |                    |  |  |  |
| Para solicitar uma demanda de comunicação cliqu                                                                  | e em "formulários" e                          |                                                                      | O Quais informações preciso enviar para solicitar divulgação de notícia?                                            |                       |                      |                    |  |  |  |
|                                                                                                    | BUC.                                          |                                                                      | Onde encontro orientações sobre aplicação da marca Ifes?                                                            |                       |                      |                    |  |  |  |
| Em caso de dúvidas, acesse o Guia prático de con<br>disposição também pelo e-mail: ccse.vv@ifes.edu<br>3149.0711 | nunicação. Estamos à<br>.br e/ou telefone: 27 | Estamos à lefone: 27 eQuais os prazos para atendimento das demandas? |                                                                                                    |                       |                      |                    |  |  |  |
| Obs: a opcão chamados (na barra de ferrame                                                                       | ntas) tem a funcão                            | a função                                                             |                                                                                                    |                       |                      |                    |  |  |  |
| apenas de visualizar o andamento dos demand<br>formulário.                                                       | las já solicitadas via                        |                                                                      | <ul> <li>O que vira notícia/post nas mídias sociais?</li> <li>Dicas de envio fotografias para divulgação</li> </ul> |                       |                      |                    |  |  |  |
| Atenciosamente,                                                                                                  |                                               |                                                                      |                                                                                                    |                       |                      |                    |  |  |  |
| Equipe CCSE                                                                                                    |                                               |                                                                      | Responsal                                                                                                    | bilidades do organiza | dor de eventos       |                    |  |  |  |
|                                                                                                    |                                               |                                                                      |                                                                                                    |                       |                      |                    |  |  |  |
| Formulários                                                                                                    |                                               |                                                                      |                                                                                                    | Ent                   | tradas Recentes      |                    |  |  |  |
| Comunicação Social                                                                                               |                                               |                                                                      | @Responsal                                                                                                    | bilidades do organiza | dor de eventos       |                    |  |  |  |
| Divulgação de atividades acadêmicas                                                                              |                                               |                                                                      |                                                                                                    |                       |                      |                    |  |  |  |

4. Clique na opção desejada (opção formulário da página inicial ou pelo menu da barra de ferramentas)

| Formulários                             |
|-----------------------------------------|
| Comunicação Social                      |
| Divulgação de atividades acadêmicas     |
| Divulgação de comunicados e orientações |
| E-campanha                              |
| Evento online                           |
| Evento presencial                       |
| 🕀 Materiais de divulgação               |
| Publicação de editais                   |
| Site                                    |

| Home | Formulários | Chamados | Reservas | FAQ                      |
|------|-------------|----------|----------|--------------------------|
|      |             |          |          | CAMPUS VILA VELHA (estru |

| Q | Por favor, descreva o que precisa aqui |                             |       |                                                                      |  |  |  |  |
|---|----------------------------------------|-----------------------------|-------|----------------------------------------------------------------------|--|--|--|--|
|   |                                        |                             |       |                                                                      |  |  |  |  |
|   |                                        | nizar por ordem alfabética  | Orgai | Organizar por popularidade<br>Divulgação de atividades<br>acadêmicas |  |  |  |  |
|   | al                                     | Evento presenci             |       | Evento online                                                        |  |  |  |  |
|   | comunicados                            | Divulgação de e orientações |       | Publicação de editais                                                |  |  |  |  |
|   | ılgação                                | Materiais de divu           |       | E-campanha                                                           |  |  |  |  |
|   | ılgação                                | Materiais de divu           |       | E-campanha                                                           |  |  |  |  |

5. Exemplo de preenchimento de formulário:

Ao abrir a opção escolhida no formulário aparecerá um pequeno texto de orientação, as caixas de texto e botões para preenchimento.

### Divulgação de atividades acadêmicas 🖶

Para divulgação de notícias é importante responder 5 questões básicas:

Quem, o quê, quando, onde, como e porquê.

Algumas informações complementares também podem ser enviadas, como: objetivos, dados, números, citações, depoimentos, relevância, entre outras.

| Informações necessárias |    |                |  |      |        |    |  |  |  |  |
|-------------------------|----|----------------|--|------|--------|----|--|--|--|--|
| Texto                   |    |                |  |      |        |    |  |  |  |  |
| Formatos - B            | IA | • <u>A</u> • 🗄 |  | ∎ ⊞- | e? 📧 🗘 | 53 |  |  |  |  |
|                         |    |                |  |      |        |    |  |  |  |  |
|                         |    |                |  |      |        |    |  |  |  |  |
|                         |    |                |  |      |        |    |  |  |  |  |
|                         |    |                |  |      |        |    |  |  |  |  |

| Canais de divulgação                         |
|----------------------------------------------|
| Mídias sociais (Instagram e Facebook)        |
| Matéria para o site                          |
| E-mail para servidores                       |
| Sistema Acadêmico                            |
| Outro                                        |
| Formato de mídia                             |
| Post                                         |
| Vídeo                                        |
| Banner rotativo                              |
| Evento no Facebook                           |
| Outro                                        |
| Fotos ou arquivos                            |
| Arquivo(s) (50 MB máx) i                     |
| Arraste e solte seu arquivo aqui, ou         |
| Escolher arquivos Nenhum arquivo selecionado |
| Enviar                                       |

6. Ao enviar, aparecerá a parte inferior da tela a seguinte mensagem:

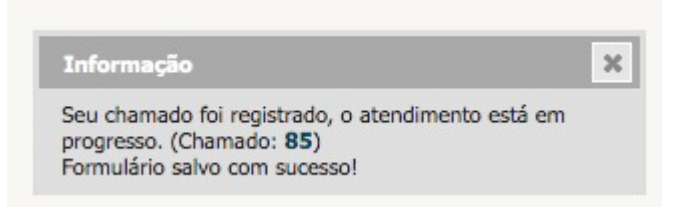

7. Pronto, agora é só acompanhar seu chamado pelo sistema!

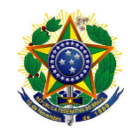

#### MINISTÉRIO DA EDUCAÇÃO INSTITUTO FEDERAL DO ESPÍRITO SANTO CAMPUS VILA VELHA

# PASSO A PASSO RESERVAS DE EQUIPAMENTOS

- 1. Acesse o site: suporte.ifes.edu.br/comunicação
- 2. Digite seu siape e senha e clique em enviar
- 3. Ao acessar a página inicial do sistema, clique em Reservas

|                                                                                 | Home                                | Formulários                                      | Chamados                                                              | Reservas                                                               | FAQ                                         |  |  |  |  |  |
|---------------------------------------------------------------------------------|-------------------------------------|--------------------------------------------------|-----------------------------------------------------------------------|------------------------------------------------------------------------|---------------------------------------------|--|--|--|--|--|
|                                                                                 |                                     |                                                  |                                                                       |                                                                        | CAMPUS VILA VELHA (estrutura de árvore)     |  |  |  |  |  |
|                                                                                 |                                     |                                                  |                                                                       |                                                                        |                                             |  |  |  |  |  |
|                                                                                 |                                     |                                                  |                                                                       |                                                                        |                                             |  |  |  |  |  |
| Bem-vindo ao si                                                                 | stoma do                            | chamados da                                      |                                                                       | Que                                                                    | stões mais populares                        |  |  |  |  |  |
| Comunicação So<br>29-07-2020 00:00                                              | cial                                | chamados da                                      | €Quais são a<br>Social d ()                                           | as atividades dese                                                     | nvolvidas pela Coordenadoria de Comunicação |  |  |  |  |  |
| Para solicitar uma demanda de c                                                 | omunicação cli                      | que em "formulários" e                           | €Quais infor                                                          | Quais informações preciso enviar para solicitar divulgação de notícia? |                                             |  |  |  |  |  |
| escoina a opçao que se enquadra                                                 | na sua necess                       | dade.                                            | Onde encontro orientações sobre aplicação da marca Ifes?              |                                                                        |                                             |  |  |  |  |  |
| Em caso de dúvidas, acesse o Gu<br>disposição também pelo e-mail:<br>3149.0711. | ia prático de co<br>ccse.vv@ifes.eo | omunicação. Estamos à<br>lu.br e/ou telefone: 27 | Quais os prazos para atendimento das demandas?                        |                                                                        |                                             |  |  |  |  |  |
| Obs: a opção chamados (na b                                                     | arra de ferran                      | nentas) tem a função                             | Quais informações preciso enviar para solicitar divulgação de evento? |                                                                        |                                             |  |  |  |  |  |
| apenas de visualizar o andame<br>formulário.                                    | nto dos demai                       | ndas já solicitadas via                          | O que vira notícia/post nas mídias sociais?                           |                                                                        |                                             |  |  |  |  |  |
| Atenciosamente,                                                                 |                                     |                                                  | ODicas de envio fotografias para divulgação                           |                                                                        |                                             |  |  |  |  |  |
| Equipe CCSE                                                                     |                                     |                                                  | Responsab                                                             | ilidades do organi                                                     | izador de eventos                           |  |  |  |  |  |
|                                                                                 |                                     |                                                  |                                                                       |                                                                        |                                             |  |  |  |  |  |
| For                                                                             | mulários                            |                                                  |                                                                       | E                                                                      | Intradas Recentes                           |  |  |  |  |  |
| Comuni                                                                          | cação Social                        |                                                  | @Responsab                                                            | ilidades do organi                                                     | zador de eventos                            |  |  |  |  |  |
| 🖶 Divulgação de atividades acadêmi                                              | as                                  |                                                  |                                                                       |                                                                        |                                             |  |  |  |  |  |

## 4. Selecione a opção desejada

#### Encontrar um item livre em um período específico

|                                         | Item reservável                                                          |                          |
|-----------------------------------------|--------------------------------------------------------------------------|--------------------------|
| Câmera fotográfica - Câmera fotográfica | Ifes - Campus Vila Velha > Coordenadoria de Comunicação Social e Eventos | IFES > CAMPUS VILA VELHA |
| 🗌 Filmadora - Filmadora                 | Ifes - Campus Vila Velha > Coordenadoria de Comunicação Social e Eventos | IFES > CAMPUS VILA VELHA |
| Microfone - Microfone                   | Ifes - Campus Vila Velha > Coordenadoria de Comunicação Social e Eventos | IFES > CAMPUS VILA VELHA |
|                                         | Adicionar                                                                |                          |

5. Escolha a data disponível

|                  |                                  |             | _            |                 |             |          |          |  |  |  |  |  |
|------------------|----------------------------------|-------------|--------------|-----------------|-------------|----------|----------|--|--|--|--|--|
|                  | Dispositivo - Câmera fotográfica |             |              |                 |             |          |          |  |  |  |  |  |
|                  | Mostrar tudo                     |             |              |                 |             |          |          |  |  |  |  |  |
|                  |                                  |             | <            | Setembro 2020 > |             |          |          |  |  |  |  |  |
| 2019<br>Setembro | Segunda-feira                    | Terça-feira | Quarta-feira | Quinta-feira    | Sexta-feira | Sábado   | Domingo  |  |  |  |  |  |
| Outubro          |                                  | 1           | 2            | 3               | 4           | 5        | 6        |  |  |  |  |  |
| Novembro         |                                  |             |              |                 |             |          |          |  |  |  |  |  |
| Dezembro         |                                  |             |              |                 |             |          |          |  |  |  |  |  |
| Janeiro          |                                  |             |              |                 |             |          |          |  |  |  |  |  |
| Fevereiro        |                                  |             |              |                 |             |          |          |  |  |  |  |  |
| Março            | 7                                | 8           | 9            | 10              | 11          | 12       | 13       |  |  |  |  |  |
| Abril            | <u>h</u>                         | <u>h</u>    | <u>8</u>     | <u>8</u>        | <u>8</u>    | <u>n</u> | <u>8</u> |  |  |  |  |  |
| Maio             |                                  |             |              |                 |             |          |          |  |  |  |  |  |
| Junho            |                                  |             |              |                 |             |          |          |  |  |  |  |  |
| Julho            | 14                               | 15          | 16           | 17              | 12          | 10       | 20       |  |  |  |  |  |
| Agosto           |                                  | 10          | 10           |                 | 10          | 10       | 20       |  |  |  |  |  |
| Setembro         | <u>8</u>                         | <u>B</u>    |              | 8               |             |          |          |  |  |  |  |  |
| Novembro         |                                  |             |              |                 |             |          |          |  |  |  |  |  |
| Dezembro         |                                  |             |              |                 |             |          |          |  |  |  |  |  |
| 2021             | 21                               | 22          | 23           | 24              | 25          | 26       | 27       |  |  |  |  |  |
| Janeiro          | 8                                | 8           |              |                 |             | 8        | 8        |  |  |  |  |  |
| Fevereiro        |                                  |             |              |                 |             |          |          |  |  |  |  |  |
| Março            |                                  |             |              |                 |             |          |          |  |  |  |  |  |
| ADTI             |                                  |             |              |                 |             |          |          |  |  |  |  |  |
| lunho            | 28                               | 29          | 30           |                 |             |          |          |  |  |  |  |  |
| Julho            | <u>8</u>                         | <u>8</u>    | 8            |                 |             |          |          |  |  |  |  |  |
| Agosto           |                                  |             |              |                 |             |          |          |  |  |  |  |  |
| Setembro         |                                  |             |              |                 |             |          |          |  |  |  |  |  |

6. Clique em data inicial e selecione a opção, depois selecione a duração e escreva alguma comentário caso necessário.

|              |       |         |        |      |      | Re     | serva | r um I | tem |   |  |
|--------------|-------|---------|--------|------|------|--------|-------|--------|-----|---|--|
| Item         | Dispo | ositivo | o - Câ | mera | foto | gráfic | а     |        |     |   |  |
| Por          | 21372 | 216     |        |      |      |        |       |        |     |   |  |
| Data Inicial | þ1-09 | 9-2020  | 12:00  |      | İ    |        |       |        |     |   |  |
| Duração      | 0     | Set     |        | ~    | 20   | 20     | ~     | 0      |     |   |  |
| Repetição    | Sm    | Seg     | Ter    | Qua  | Qui  | Sex    | Sáb   | Dom    |     |   |  |
|              | 36    | 31      | 1      | 2    | 3    | 4      | 5     | 6      |     |   |  |
|              | 37    | 7       | 8      | 9    | 10   | 11     | 12    | 13     |     |   |  |
| Comentários  | 38    | 14      | 15     | 16   | 17   | 18     | 19    | 20     |     |   |  |
|              | 39    | 21      | 22     | 23   | 24   | 25     | 26    | 27     |     |   |  |
|              | 40    | 28      | 29     | 30   | 1    | 2      | 3     | 4      |     | 1 |  |
|              | Hor   | rário   | 12:0   | 0    |      |        |       |        |     |   |  |
|              | Hor   | а       | 12 \   | /    |      |        |       |        |     |   |  |
|              | Min   | utos    | 00 5   |      |      |        |       |        |     |   |  |

7. Envie sua reserva clicando em Adicionar

|              | Home        | Formulários         | Chamados       | Reservas | FAQ |
|--------------|-------------|---------------------|----------------|----------|-----|
|              |             |                     |                |          |     |
|              |             |                     |                |          |     |
|              |             | Re                  | servar um Item |          |     |
| Item         | Dispositive | - Câmera fotográfic | a              |          |     |
| Por          | 2137216     |                     |                |          |     |
| Data Inicial | 30-09-2020  | 12:00               |                |          |     |
| Duração      | 1h00        |                     | •              |          |     |
| Repetição    | Nenhur      | n 💌                 |                |          |     |
| Comentários  |             |                     |                | 17       |     |
|              |             |                     | Adicionar      |          |     |

8. Pronto, agora é só aguardar o dia da reserva.